# BUGKU上几道有意思的题

# 原创

# misc

#### 隐写2

这道题真的很难想到竟然是改变了图片的高度,不知道有没有什么方法可以看出来,我是最后搜索了一下别人writeup,看到提示才知道的。

之后就用 010editor 打开 2.png 图片,这个软件特别好的是有png.bt插件,可以帮助看16进制的png图片的各个值都代表什么。

| Startup  | x          | 2. p       | ng [ | 2      | .jpe  | x    |    |     |     |      |      |       |     |                  |            |            |                                     |
|----------|------------|------------|------|--------|-------|------|----|-----|-----|------|------|-------|-----|------------------|------------|------------|-------------------------------------|
| ∓ Edi    | t As:      | Hex        | Ψ.   | Ru     | n Sei | ript | Ψ. | Run | Tem | plat | e: P | NG. b | t v | $\triangleright$ |            |            |                                     |
|          | ò          | 1          | 2    | 3      | 4     | 5    | 6  | 7   | 8   | 9    | A    | B     | ç   | D                | E          | F          | 0123456789ABCDEF                    |
| 0000h:   | 89         | 50         | 4E   | 47     | OD    | 0A   | 1A | 0A  | 00  | 00   | 00   | 0D    | 49  | 48               | 44         | 52         | %PNGIHDR                            |
| 0010h:   | 00         | 00         | 01   | F4     | 00    |      | 01 | F4  | 08  | 06   | 00   | 00    | 00  | 27               | ED         | ED         | ô <mark>ô</mark> 'íí                |
| 0020h:   | 89         | 00         | 00   | 00     | 09    | 70   | 48 | 59  | 73  | 00   | 00   | 12    | 74  | 00               | 00         | 12         | ‱pHYst                              |
| 0030h:   | 74         | 01         | DE   | 66     | 1F    | 78   | 00 | 00  | ΟA  | 4D   | 69   | 43    | 43  | 50               | 50         | 68         | t.Pf.xMiCCPPh                       |
| 0040h:   | 6F         | 74         | 6F   | 73     | 68    | 6F   | 70 | 20  | 49  | 43   | 43   | 20    | 70  | 72               | 6F         | 66         | otoshop ICC prof                    |
| 0050h:   | 69         | 6C         | 65   | 00     | 00    | 78   | DA | 9D  | 53  | 77   | 58   | 93    | F7  | 16               | 3E         | DF         | ilexÚ.SwX"÷.>β                      |
| 0060h:   | F7         | 65         | OF   | 56     | 42    | D8   | FO | B1  | 97  | 6C   | 81   | 00    | 22  | 23               | AC         | 80         | ÷e.VBØð±—1"#¬.                      |
| 0070h:   | <b>C</b> 8 | 10         | 59   | A2     | 10    | 92   | 00 | 61  | 84  | 10   | 12   | 40    | C5  | 85               | 88         | 0A         | È.Y¢.'.a"@Å…^.                      |
| 0080h:   | 56         | 14         | 15   | 11     | 9C    | 48   | 55 | C4  | 82  | D5   | 0A   | 48    | 9D  | 88               | E2         | <b>A</b> 0 | VœHUÄ,Õ.H.^â                        |
| 0090h:   | 28         | <b>B</b> 8 | 67   | 41     | 8A    | 88   | 5A | 8B  | 55  | 5C   | 38   | EE    | 1F  | DC               | <b>A</b> 7 | B5         | (,gAŠ^Z <u\8î.ܧµ< td=""></u\8î.ܧµ<> |
| Template | Resu       | ilts       | - PB | IG. Ъt |       |      |    |     |     |      |      |       |     |                  |            |            |                                     |

| Name                         | ¥alue              | Start     | Size       | Col   | Lor      |
|------------------------------|--------------------|-----------|------------|-------|----------|
| uint32 length                | 13                 | 8h        | 4h         | Fg:   | Bg:      |
| > union CTYPE type           | IHDR               | Ch        | 4h         | Fg:   | Bg:      |
| struct PNG_CHUNK_IHDR ihdr   | 500 x 500 (x8)     | 10h       | Dh         | Fg:   | Bg:      |
| uint32 width                 | 500                | 10h       | 4h         | Fg:   | Bg:      |
| uint32 height                | 500                | 14h       | 4h         | Fg:   | Bg:      |
| ubyte bits                   | 8                  | 18h       | 1h         | Fg:   | Bg:      |
| enum PNG_COLOR_SPACE_TYP…    | AlphaTrueColor (6) | 19h       | 1h         | Fg:   | Bg:      |
| enum PNG_COMPR_METHOD co…    | Deflate (D)        | 1Ah       | 1h         | Fg:   | Bg:      |
| enum PNG_FILTER_METHOD f***  | AdaptiveFiltering  | 1Bh       | 1h         | Fg:   | Bg:      |
| enum PNG_INTERLACE_METHO ··· | NoInterlace (0)    | 1Ch       | 1h         | Fg:   | Bg:      |
| uint32 crc                   | 27EDED89h          | 1Dbp://bl | ang. csdn. | Fg:t/ | Bg:nkv0u |

| Startup  | x     | 2. p  | ng 🧧   | 9 2    | .jp∉       |       |       |       |      |      |         |       |            |                  |    |            |          |        |           |            |
|----------|-------|-------|--------|--------|------------|-------|-------|-------|------|------|---------|-------|------------|------------------|----|------------|----------|--------|-----------|------------|
| ₹ Edi    | t As: | Hex   | Ψ.     | Ru     | n Se       | ript  | Ψ.    | Run   | Теп  | plat | e: P    | NG. b | t 🔻        | $\triangleright$ |    |            |          |        |           |            |
|          | ò     | 1     | 2      | 3      | 4          | 5     | 6     | 7     | 8    | 9    | Ą       | B     | ç          | D                | E  | F          | 012      | 34567  | 89ABCDE   | -          |
| 0000h:   | 89    | 50    | 4E     | 47     | 0D         | 0A    | 1A    | 0A    | 00   | 00   | 00      | 0D    | 49         | 48               | 44 | 52         | %PN      | G      | IHDE      | R          |
| 0010h:   | 00    | 00    | 01     | F4     | 00         | 00    | 01    | F4    | 80   | 06   | 00      | 00    | 00         | 27               | ΕD | ΕD         |          | ôô     | 'ii       | 1          |
| 0020h:   | 89    | 00    | 00     | 00     | 09         | 70    | 48    | 59    | 73   | 00   | 00      | 12    | 74         | 00               | 00 | 12         | <b>5</b> | pHY    | st        |            |
| 0030h:   | 74    | 01    | DE     | 66     | <b>1</b> F | 78    | 00    | 00    | 0A   | 4D   | 69      | 43    | 43         | 50               | 50 | 68         | t.Þ      | f.x    | .MiCCPPH  | h          |
| 0040h:   | 6F    | 74    | 6F     | 73     | 68         | 6F    | 70    | 20    | 49   | 43   | 43      | 20    | 70         | 72               | 6F | 66         | oto      | shop   | ICC prof  | £          |
| 0050h:   | 69    | 6C    | 65     | 00     | 00         | 78    | DA    | 9D    | 53   | 77   | 58      | 93    | F7         | 16               | 3E | DF         | ile      | xÚ.    | SwX"÷.>f  | ß          |
| 0060h:   | F7    | 65    | 0F     | 56     | 42         | D8    | FO    | B1    | 97   | 6C   | 81      | 00    | 22         | 23               | AC | 08         | ÷e.      | VBØð±  | -1"#      |            |
| 0070h:   | C8    | 10    | 59     | Α2     | 10         | 92    | 00    | 61    | 84   | 10   | 12      | 40    | C5         | 85               | 88 | A0         | È.Y      | ¢.′.a  | "@Å…^,    |            |
| 0080h:   | 56    | 14    | 15     | 11     | 9C         | 48    | 55    | C4    | 82   | D5   | 0A      | 48    | 9D         | 88               | E2 | <b>A</b> 0 | v        | .œHUÄ  | .,Õ.H.^â  |            |
| 0090h:   | 28    | B8    | 67     | 41     | 8A         | 88    | 5A    | 8B    | 55   | 5C   | 38      | EE    | 1F         | DC               | Α7 | B5         | (,g      | ¦AŠ^Z∢ | U\8î.ܧ¦   | μ          |
| Template | Resi  | ilts  | - P}   | IG. bt |            |       |       |       |      |      |         |       |            |                  |    |            |          |        |           |            |
|          |       |       |        |        |            |       |       |       |      |      |         |       | <i>a</i> . |                  |    |            |          |        |           | -          |
|          |       | Na    | me     |        |            |       |       |       | ¥al  | .ue  |         |       | St         | art              |    | 2          | lze      | L L    | ,olor     | Lommo      |
| ⊿ str    | ruct  | PNG_  | сним   | к_ін   | DR i       | hdr   | 50    | 10 x  | 500  | (x8) |         | 10    | h          |                  |    | Dh         |          | Fg:    | Bg:       |            |
|          | uint  | 32 wi | idth   |        |            |       | 50    | 0     |      |      |         | 10    | 1h         |                  |    | 4h         |          | Fg:    | Bg:       |            |
|          | uint. | 32 he | ei gh' | t      |            |       | 50    | U     |      |      |         | 14    | .h         |                  |    | 4h         |          | fg:    | Bg:       |            |
|          | ubyt  | e bit | ts     |        |            |       | 8     |       | _    |      | <i></i> | 18    | ih         |                  |    | 1h         |          | fg:    | Bg:       |            |
|          | enum  | PNG_  | _con   | JR_SI  | PACE       | _TYP• | •• A1 | .phaT | rueC | olor | • (6)   | 19    | h          |                  |    | 1h         |          | Fg:    | Bg:       |            |
|          | enum  | PNG   | COW    | PR_MI  | STHO       | D co. | •• De | flat  | e (( | 0    |         | 1 A   | հ          |                  |    | 1h         |          | Fgi    | Bg:       |            |
|          | enum  | PNG   | _FIL:  | FER_I  | METH(      | DD f  | •• Ad | lapti | veFi | lter | ing     | ·· 1B | h          |                  |    | 1h         |          | Fgi    | Bg:       |            |
|          | enum  | PNG   | INT    | ERLA   | CE MJ      | стно- | •• No | Inte  | rlac | е (( | D .     | 10    | h          |                  |    | 1h         |          | Fg:    | Bg:       |            |
| uir      | it32  | ere   |        |        |            |       | 27    | EDED  | 89h  |      |         | 11    | h          |                  | ht | 4h []      | ://b     | Fg:    | c stan, n | et/SankyOu |
| ▷ struc  | t PNG | ;_CHU | NK c   | hunk   | [1]        |       | pł    | lĭs   | (And | 1110 | ry, '   | - 21  | h          |                  |    | 15h        |          | Fg:    | Bg:       |            |

点开IHDR结构中,找到height那一行,选中后上面对应的16进制数颜色也会改变,改之前这个值是000001A4,也就是420,我 把它改成和宽一样。这时如果保存再打开文件会提示文件损坏,是因为没有通过CRC校验,所以改完之后还要改这个值影响到 的CRC校验值。

修改完高度值和CRC值之后再保存再打开就可以看到flag了。有篇 隐写技巧——利用PNG文件格式隐藏Payload 讲解了png文件格式和CRC计算代码,讲得很好。

下面附上那篇文章中的CRC值的计算代码(找代码的时候发现可能有好几种CRC校验值,但是能通过校验就可以了):

```
#include <stdio.h>
#include <string.h>
```

```
unrights int GetCro3(char instrict analysed and len);
unrights int Grc32Table[256];
int 1,j;
unrights int Grc;
for (i = 0; i < 256; i++){
    Crc = i;
    for (j = 0; j < 8; j++){
        if (crc & 1)
            Crc = (Crc >> 1) ^ 0xED888320;
        else
            Crc = (Crc >> 1) ^ 0xED888320;
        else
        Crc = (Crc >> 1) ^ 0xED888320;
        else
        Crc = (Crc >> 1) ^ 0xED888320;
        else
        Crc = (Crc >> 1) ^ 0xED888320;
        else
        Crc = Crc >> 1;
    }
    Crc=0xfffffff;
    for (int m=0; m<len; m++){
        Crc=0xfffffff;
        for (int m=0; m<len; m++){
        Crc = (Crc >> 8) ^ Crc32Table[(Crc & 0xFF) ^ InStr[m]];
    }
    Crc ^= 0xFFFFFFFF;
    ontgen Crc;
}
for main(int argc, Clog * argv[])
{
    ense buf[17]={0x49,0x48,0x44,0x52,0x00,0x00,0x00,0x1A,0x00,0x00,0x1A,0x08,0x04,0x00,0;
        unright int crc32=GetCrc32(buf, item;"(buf));
        printf("%88X\n",crc32);
        f=ture=0;
    }
}
```

# linux ??????

这题也很有意思,文件解压后的flag原来是一个linux的文件系统文件,可以用mount命令来将文件系统中的内容放入一个文件 夹,然后从文件夹里可以看到。

| C:∖Python2' | 7\Scripts>python  | binwalk E:\CTF题目\bugku\misc\1.tar\test\flag       |
|-------------|-------------------|---------------------------------------------------|
| DECIMAL     | HEXADECIMAL       | DESCRIPTION                                       |
|             |                   |                                                   |
| Ø           | 0×0               | Linux EXT filesystem, rev 1.0, ext3 filesystem da |
| a, UUID=660 | ce56f1-5b57-492f- | 82f3-ac0678797879                                 |
| 310272      | 0x4BC00           | Linux EXT filesystem, rev 1.0, ext3 filesystem da |
| a, UUID=660 | ce56f1-5b57-492f- | 82f3-ac0678797879                                 |
| 322560      | 0×4EC00           | Linux EXT filesystem, rev 1.0, ext3 filesystem da |
| a, UUID=660 | ce56f1-5b57-492f- | 82f3-ac0678797879                                 |
| 348160      | 0×55000           | Linux EXT filesystem, rev 1.0, ext3 filesystem da |
| a, UUID=660 | ce56f1-5b57-492f- | 82f3-ac0678797879                                 |
| 357376      | 0×57400           | Linux EXT filesystem, rev 1.0, ext3 filesystem da |
| a, UUID=660 | ce56f1-5b57-492f- | 82f3-ac0678797879                                 |
| 374784      | 0×5B800           | Linux EXT filesystem, rev 1.0, ext3 filesystem da |
| a, UUID=660 | ce56f1-5b57-492f- | 82f3-ac0678797879                                 |
| 8388608     | 0×800000          | Linux EXT filesystem, rev 1.0, ext3 filesystem da |
| a, UUID=660 | ce56f1-5b57-492f- | 82f3-ac0678797879 http://blog.csdn.net/Sanky0u    |
|             |                   |                                                   |

之后将这个文件放入linux系统中执行如下命令,每条命令的执行结果我记不太清了,只记得最后test文件夹中有flag.txt和 lost+found两个文件,flag.txt中存放的就是flag。

```
#file flag
#mkdir test
#mount flag test
#cd test
#ls
flag.txt lost+found
```

## 中国菜刀,不再web里?

开始思路是菜刀连接之前会先上传木马,然后再用菜刀连接。后面找到了3.php,但是没有没有找到flag。最后参考 了http://www.bugku.com/thread-11-1-1.html,才知道在哪里。 因为博主已经写得很清楚了,我就补充一点细节吧。 要显示全部对应的全部分组字节要点击箭头所指的那一行

|                  | · [section mortan]                                      |
|------------------|---------------------------------------------------------|
| $\triangleright$ | Hypertext Transfer Protocol                             |
| ⊿                | Line-based text data: text/html 🔶                       |
|                  | X@Y\037\213\b\000w\347pW\000\003\355\321Y\n             |
|                  | \3020\024\205\341.\245+\320\314\261\313\211\332[/\320\n |
|                  |                                                         |

显示分组字节后要删去前后的X@Y需要通过增加开始的位置和减少结束的位置来实现。

| 📕 Wireshark · Line-based text data (data-text-lines) · caidao                                                            |                      |
|----------------------------------------------------------------------------------------------------|----------------------|
| flag/<br>000755 000765 000024 000000000 12734163500 014133 5<br>ustar 00zhangjianxiang staff<br>000000<br>flag (flag twt | 000000               |
| 000644 000765 000024 0000000045 12734157617 015620 0<br>ustar 00zhangjianxiang staff<br>000000<br>key{}                  | 000000               |
| <i>前 32, Line-based text data (data-text-lines), 209 字书, 三显示 203 字书,</i><br>解码为 压缩 ▼ 显示为 ASCII ▼<br>查找:                  | ◆ 结束 206 ◆ 查找下一个 Q2) |
| 打印 复制 Save as*** Close                                                                                                   | Help U.Sankyou       |

之所以解码为压缩是因为读取的是flag.tar.gz文件的内容,解压缩后才能看到里面的明文内容。很神奇吧!还有下面两题也很有意思:

1.misc里面的《宽带信息泄露》,用http://www.pc841.com/article/20150204-42006.html中的方法可以解决,而且提供了工具, 不过打开conf.bin之后看到的是一段xml代码,和链接样例显示的不一样,但是不影响找到用户名,搜索"username"就可以。 2.Crypto中的《一段base64》,除了中间涉及到各种编码可以用Converter解密之

外,http://www.admin5.com/article/20080310/75252.shtml 中提到的这些编码在网页挂马中的利用也是很眼前一亮,也许是我接触得太少,不过没关系,慢慢积累,今天收获很多,开心!